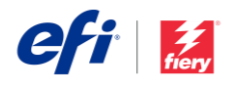

# Instalační příručka pro aplikaci Fiery JobFlow

Možnosti instalace softwaru Fiery<sup>®</sup> JobFlow<sup>™</sup> se liší podle typu serveru Fiery, který vlastníte.

- U modelu Fiery FS200 Pro nebo novějších externích serverů nainstalujte software Fiery JobFlow přímo na server Fiery.
  - Namísto instalace přímo na server Fiery můžete software Fiery JobFlow nainstalovat rovněž na samostatný počítač se systémem Windows.
  - Většina serverů Fiery FS200 Pro a novějších je dodávána s předinstalovanou aplikací JobFlow Base (bezplatná verze). V takovém případě přejděte ke kroku 4 níže.
- U starších externích serverů Fiery (FS150 Pro, FS100 Pro, Fiery System nebo System 9R2) nainstalujte Fiery JobFlow na samostatný počítač se systémem Windows.
- U serverů Fiery XF 7 a novějších se software Fiery JobFlow instaluje na samostatný počítač se systémem Windows.

## Zkontrolujte, jaký server Fiery vlastníte:

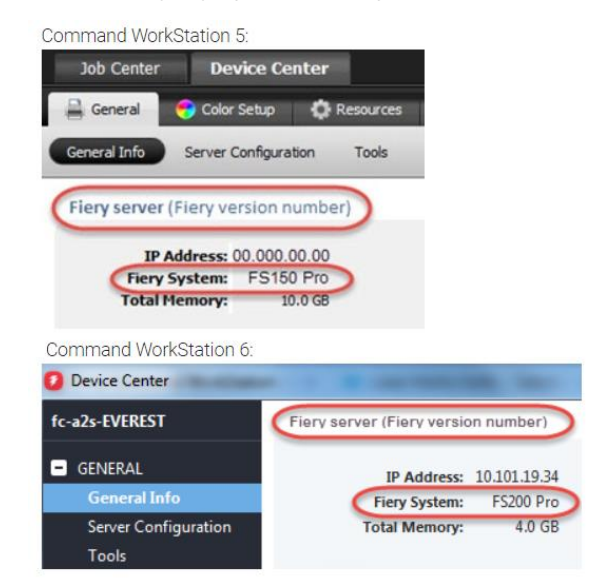

U všech integrovaných serverů Fiery se software
 Fiery JobFlow instaluje na samostatný počítač se systémem Windows. Musíte mít nainstalovanou volitelnou sadu <u>Fiery Productivity Package</u> (Fiery FS350 a starší) nebo <u>Fiery Automation Package</u> (Fiery FS400 a novější) a povolení serveru Fiery k připojení k nástroji Fiery JobFlow.

Po instalaci JobFlow na samostatný počítač s Windows nebo na server Fiery musíte také nainstalovat aplikaci Fiery Command WorkStation<sup>®</sup> na stejný počítač/server. Chcete-li plně využít modul Impose v nástroji Fiery JobFlow, musí být nástroj Fiery Impose nainstalován a licencován na stejném počítači Windows nebo serveru Fiery.

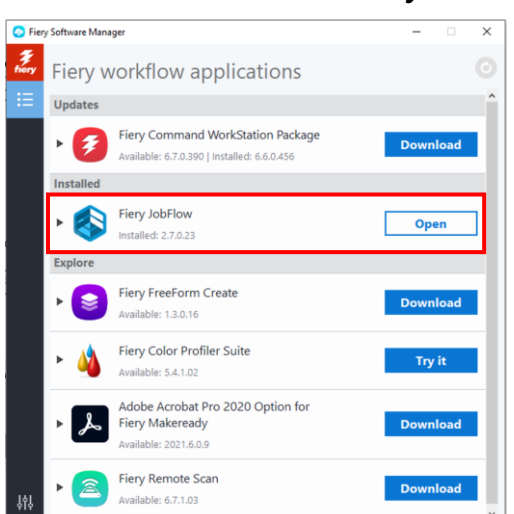

## Jak nainstalovat software Fiery JobFlow:

 Ke stažení a instalaci aplikace Fiery JobFlow potřebujete nástroj Fiery Software Manager. Pokud jej ještě nemáte, můžete jej stáhnout zde.

Po instalaci nástroje Fiery Software Manager ho spusťte a klikněte na tlačítko Stáhnout u položky Fiery JobFlow.

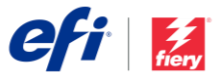

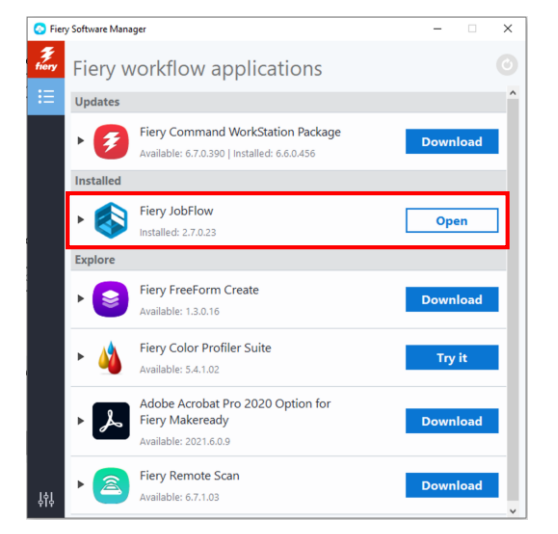

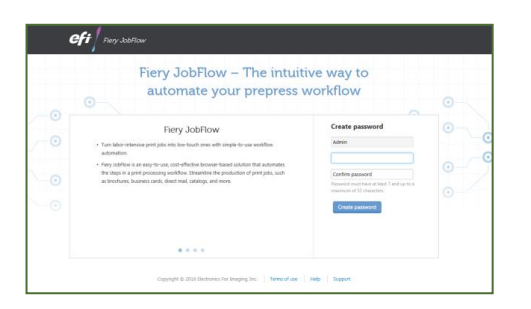

 Po dokončení stahování klikněte na tlačítko Instalovat a řiďte se pokyny. Po úspěšné instalaci se na ploše vytvoří zástupce Fiery JobFlow.

DŮLEŽITÉ: Aplikace Fiery Command WorkStation musí být nainstalována před instalací Fiery JobFlow. Jinak se zobrazí tato chybová zpráva:

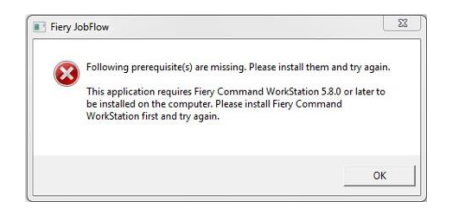

 Dvakrát klikněte na zástupce Fiery JobFlow na ploše a vytvořte si přihlášení pro aplikaci Fiery JobFlow. Výchozí uživatelské jméno je Admin. Vytvořte si heslo splňující požadavky a klikněte na tlačítko Vytvořit heslo.

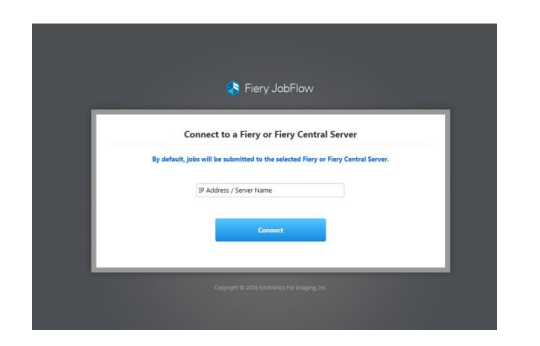

 Zadejte adresu IP nebo název serveru Fiery, ke kterému se chcete připojit jako k výchozímu výstupnímu zařízení.

| Fiery JobHow Base          | Jaba Workflows                   | (Upgade and ) Adv   |     |
|----------------------------|----------------------------------|---------------------|-----|
| Workflows Search Workflows |                                  | + 街                 | [1] |
| WORKFLOW NAME              | <ul> <li>mooulei</li> </ul>      | DATE ORATED *       |     |
| Conversion                 | Convert + Rery                   | 01/15/2016 13:14:16 |     |
| Despose                    | Convert > Impose > Fiery         | 01/15/2016 13:14:16 |     |
| Image Enhance              | Convert > Image Enhance > Recy   | 01/15/2016 13:14:16 |     |
| Bery Prefight              | Convert > Fiery Prelight > Fiery | 01/15/2016 13:14:16 |     |

 Nyní jste přihlášeni k bezplatné aplikaci Fiery JobFlow Base. Máte-li kód licence k placené verzi nebo 30denní bezplatné verzi, klikněte na tlačítko Upgradovat nyní.

# Další stránky záhlaví stránky

| Upgrade now                                                             |                               |                                                                     | × |
|-------------------------------------------------------------------------|-------------------------------|---------------------------------------------------------------------|---|
| I have a license key                                                    | or                            | Buy now                                                             |   |
| If you have a license code, click on I have a I<br>If you do not have a | icense key. '<br>license code | fou will be redirected to the license manager.<br>click on Buy now. |   |

 Klikněte na tlačítko "Mám licenční klíč". Postupujte podle pokynů a zadejte aktivační kód licence.

Začněte sestavovat vlastní pracovní postupy nebo si stáhněte a naimportujte připravené pracovní postupy z knihovny Fiery JobFlow na adrese resources.efi.com/JobFlow/Library.

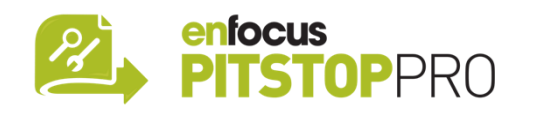

## Enfocus PitStop Pro

<u>30denní bezplatná zkušební verze Fiery JobFlow</u> také zahrnuje výchozí knihovnu prostředků Enfocus PitStop Pro.

#### Volitelné

Chcete-li vytvořit vlastní zdroje Enfocus PitStop Pro, stáhněte si instalační program aplikace Enfocus PitStop Pro z níže uvedených odkazů a proveďte proces aktivace.

### Mac:

http://download.efi.com/jobflow/enfocuspitstop/mac

#### Windows:

http://download.efi.com/jobflow/enfocuspitstop/windows

**Poznámka:** Pokud si zakoupíte plnou verzi nástroje Fiery JobFlow, také obdržíte licenci pro Enfocus PitStop Pro.

EFI™ je globální technologickou společností, která je celosvětovým lídrem v oblasti transformace z analogového na digitální zobrazování. Naší vášní je podpora růstu podnikání zákazníků prostřednictvím škálovatelného portfolia produktů, řešení, služeb a prvotřídních partnerství pro výrobu značek, obalů, textilů, keramických dlaždic, stavebních materiálů, komerčního tisku a přizpůsobených dokumentů s širokou řadou tiskáren, inkoustů, digitálních front endů a softwarů pracovních postupů. Spolupracují na zvyšování zisků, snižování nákladů, zlepšování produktivity a optimalizaci účinnosti – úloha za úlohou, rok za rokem. Další informace naleznete na www.efi.com.

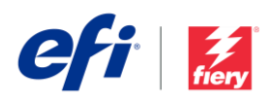

Nothing herein should be construed as a warranty in addition to the express warranty statement provided with EFI products and services.

ColorGuard, ColorRight, Command WorkStation, ColorWise, EFI, the EFI logo, Electronics For Imaging, EFI Fiery, Fiery, the Fiery logo, Fiery Compose, Fiery Driven, the Fiery Driven logo, Fiery Edge, Fiery Essential, Fiery HyperRIP, Fiery Integes, Fiery ImageViewer, Fiery Intensity, Fiery Job/Expert, Fiery Job/Expert,